# ู คู่มือการใช้งานโปรแกรมวางบิ**ลค่าเช่าและค่าไฟตู้เต่าบิน**

| วิธีการเข้าใช้งานโปรแกรมวางบิลค่าเช่าและค่าไฟตู้เต่าบิน1 |  |
|----------------------------------------------------------|--|
| เมนู : ใบแจ้งหนี้2                                       |  |
| เมนู : ติดตามใบหักภาษี ณ ที่จ่าย9                        |  |
| เมนู : ส่งใบเสร็จรับเงิน / ใบกำกับภาษี12                 |  |

#### ้วิธีการเข้าใช้งานโปรแกรมวางบิลค่าเช่าและค่าไฟตู้เต่าบิน

้ วิธีการเข้าใช้งานโปรแกรมวางบิลค่าเช่าและค่าไฟตู้เต่าบินสามารถเข้าใช้งานได้ 2 วิธี ดังนี้

ว**ิธีที่ 1** เข้าใช้งานโดยตรงผ่าน Link

#### ้ว**ิธีที่ 2** คลิกเข้าใช้งานโปรแกรมผ่าน Link ใน Email ที่ได้รับจากระบบ

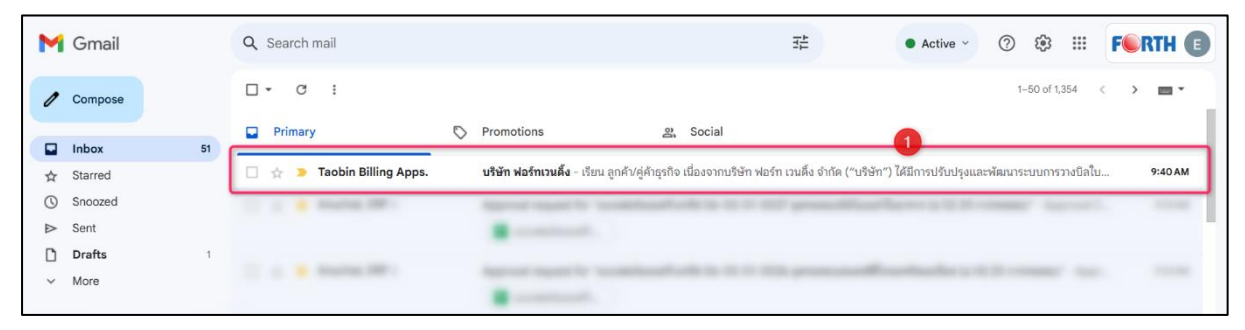

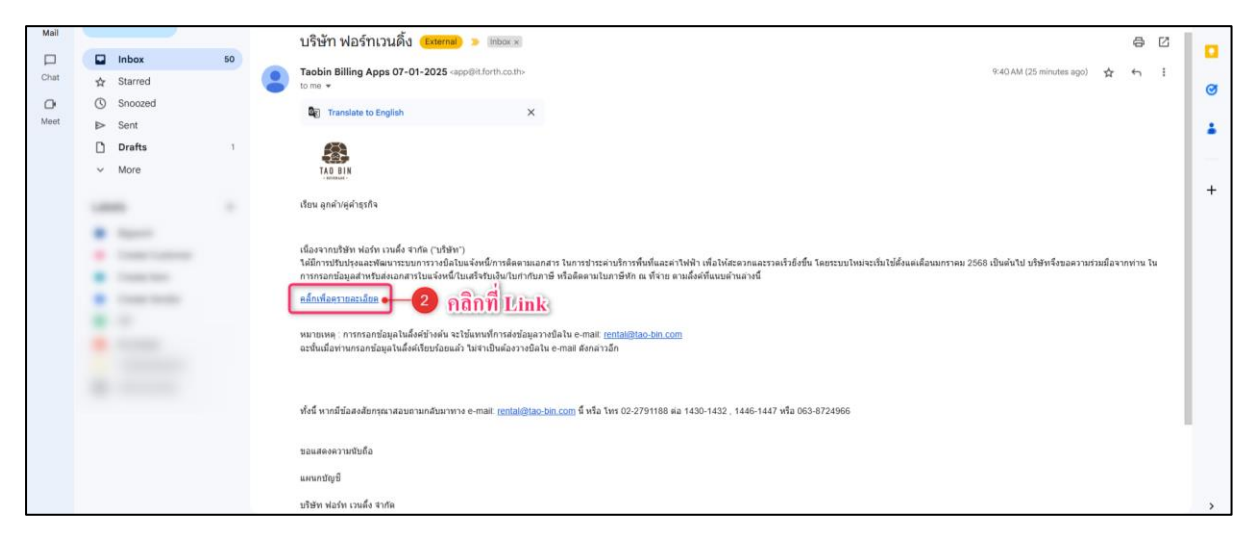

1. เลือกเมนู "ใบแจ้งหนี้" เพื่อส่งเอกสารใบแจ้งหนึ่

|            | วางบิลค่าเช่าและ                          | ค่าไฟตู้เต่าบิน |  |  |
|------------|-------------------------------------------|-----------------|--|--|
| ใบแจ้งหนี้ | <u>\$</u>                                 |                 |  |  |
| ติดตามใบห้ | หักภาษี ณ ที่จ่าย<br>รับแจน / ในกำกับภาษี |                 |  |  |

- 2. กรอกข้อมูล Email
  - กรณีคลิก Link โดยตรง : ให้ระบุ Email ของท่าน จากนั้นกดปุ่ม " (รววสอบชีบล) ตรวจสอบอีเมล"
  - กรณีคลิก Link จาก Email : ระบบจะกรอก Email ให้อัตโนมัติ สามารถแก้ไข Email ได้และเมื่อแก้ไข

เรียบร้อยแล้วให้กดปุ่ม " 🚥 ตรวจสอบอีเมล"

| ไปแจ้งหนี้<br>140 BIN                         |   |                                              | ← กลับสู่หน้าหลัก |
|-----------------------------------------------|---|----------------------------------------------|-------------------|
| วันที่เอกสาร : 07-01-2025<br>อีเมล ' <b>1</b> |   |                                              |                   |
| erp.support@tao-bin.com                       |   | ตรวสอบอีเมล - 2                              |                   |
| ประเภททิจการ *                                |   | <b>เบอร์ติดต่อ</b> (ถ้ามี) ระบุ 0-9 เท่านั้น |                   |
| กรุณาเลือก                                    | ~ | ค้นหา                                        | ~                 |

กรอกข้อมูลประเภทกิจการ, เบอร์ติดต่อ (0-9 เท่านั้น), บัญชีธนาการ และเลขที่บัญชี (0-9 เท่านั้น)

| TAO BIN                   |                                        | ← กลบสูหนาหลก |
|---------------------------|----------------------------------------|---------------|
| วันที่เอกสาร : 07-01-2025 |                                        |               |
| อีเมล *                   |                                        |               |
| erp.support@tao-bin.com   | ตรวจสอบอีเมล                           |               |
| ประเภทกิจการ * 🕶 3        | เบอร์ติดต่อ (ถ้ามี) ระบุ 0-9 เท่านั้น  | -0            |
| กรุณาเลือก                | 🗸 คั้นหา                               | ×.            |
|                           |                                        | -6            |
| บัญชีธนาคาร 🛀 🥌 🗲         | เลขทิบัญชีธนาคาร * ระบุ 0-9 เท่านั้น 📍 |               |

#### Remark 1: สามารถพิมพ์ Keyword เพื่อค้นหาตัวเลือกใน Dropdown ได้

| บัญชีธนาคาร *       | เลขที่บัญชีธเ | มาคาร *              |   |
|---------------------|---------------|----------------------|---|
| กรุณาเลือก          | ~ คันหา       |                      | ~ |
| กรุง                | 🛶 พิมพ์ม      | veyword              |   |
| ธนาคารกรุงเทพ       | 1             |                      |   |
| ธนาคารกรุงไทย       |               | ารองคำให้ตาม Keyword |   |
| ธนาคารกรุงศรีอยุธยา |               | -                    | - |

Remark 2: กรณีไม่มีข้อมูลเบอร์ติดต่อ/เลขที่บัญชีธนาคาร/Location id ที่ต้องการเลือก สามารถเพิ่มข้อมูลได้

#### ตัวอย่าง การพิมพ์ข้อมูลเลขที่บัญชีที่ไม่มีให้เลือกใน Dropdown

| บัญชีธนาคาร *   |                          | เลขที่บัญชีธนาคาร * |
|-----------------|--------------------------|---------------------|
| ธนาคารกสิกรไทย  |                          | กันหา 🗸             |
|                 | พิมพ์เลขที่บัญชีธนาการ 🚺 |                     |
| รายละเอียด :    |                          | No results found    |
| บัญชีธนาคาร *   |                          | เลขที่บัญชีธนาคาร * |
| ธนาคารกสิกรไทย  | ~                        | 2 x v               |
|                 |                          | 2201234560          |
| รายละเอียด :    | คลิกเลือกเลขที่บัญชี 📀   | 2201234560          |
| ประเภทกิจการ *  |                          |                     |
| บุคคลธรรมดา     |                          |                     |
| ប័ល្អชីនนาคาร * |                          | เลขที่บัญชีรเทคาร * |
| รนาคารกสิกรไทย  | กรอกข้อมูลเรียบร้อย 🔇-   | 2201234560 x ✓      |
|                 |                          |                     |

## 4. ระบุรายละเอียดของใบแจ้งหนึ่

| รายละเอียด | :                    |              |                |   |                    |                  |
|------------|----------------------|--------------|----------------|---|--------------------|------------------|
|            | -0                   | 2            | <br>3          | _ |                    |                  |
|            | 1. เลือก Location id | เริ่มเดือน " | <br>ถึงเดือน * |   | ค่าเช่า (ก่อน VAT) | ค่าไฟ (ก่อน VAT) |
| ×          | กรุณาเลือกข้อ 🗸      | 01-2025      | 01-2025        |   | 3000               | 500              |

| หมายเลข | หัวข้อ             | คำอชิบาย                                           |
|---------|--------------------|----------------------------------------------------|
| 1       | เถือก Location id  | เลือก Location id ที่จะแจ้งหนี้ หากไม่มีในตัวเลือก |
|         |                    | สามารถพิมพ์เพิ่มได้ตามวิธีการใน <u>Remark 2</u>    |
| 2       | เริ่มเคือน         | เดือนที่เริ่มต้นในใบแจ้งหนึ้                       |
| 3       | ถึงเคือน           | เดื่อนที่สิ้นสุดในใบแจ้งหนึ้                       |
| 4       | ค่าเช่า (ก่อน VAT) | ยอครวมค่าเช่า (ระบุหรือไม่ก็ได้)                   |
| 5       | ค่าไฟ (ก่อน VAT)   | ยอครวมค่าไฟ (ระบุหรือไม่ก็ได้)                     |

## <u>Remark 3</u>: กดปุ่ม 🛨 เพื่อเพิ่มบรรทัด และกดปุ่ม 💌 เพื่อลบบรรทัดได้

เพิ่มบรรทัด

|   | รายละเอียด :<br>× | 1 เลือก Location id<br>กรุณาเลือกข้อมูล V  | เริ่มเดือน *<br>01-2025 |   | ถึงเดือน *<br>01-2025 |   | ก่าเช่า (ก่อน VAT)<br>3000 | ค่าไฟ (ก่อน VAT)<br>500 | + |
|---|-------------------|--------------------------------------------|-------------------------|---|-----------------------|---|----------------------------|-------------------------|---|
| 2 | ×                 | 2. เลือก Location id                       | เริ่มเดือน *<br>01-2025 |   | ถึงเดือน *<br>01-2025 |   | ค่าเช่า (ก่อน VAT)<br>0    | ค่าไฟ (ก่อน VAT)<br>0   |   |
|   | รายละเอียด :      |                                            |                         |   |                       |   |                            |                         |   |
|   | ×                 | 1. เลือก Location id<br>กรุณาเลือกข้อมูล V | เริ่มเดือน *<br>01-2025 | Ī | ถึงเดือน *<br>01-2025 | Ţ | ค่าเช่า (ก่อน VAT)<br>3000 | ค่าไฟ (ก่อน VAT)<br>500 |   |

#### • ถบบรรทัด

|            |                             |              |                |                       |                  | _ |
|------------|-----------------------------|--------------|----------------|-----------------------|------------------|---|
|            | 1. เลือก Location id        | เริ่มเดือน * | ถึงเดือน *     | ค่าเช่า (ก่อน VAT)    | ค่าไฟ (ก่อน VAT) | + |
| ×          | กรุณาเลือกข้อมูล 🗸          | 01-2025      | 01-2025        | 3000                  | 500              |   |
|            | 2. เลือก Location id        | เริ่มเดือน * | ถึงเดือน *     | ค่าเช่า (ก่อน VAT)    | ค่าไฟ (ก่อน VAT) |   |
| +•×        | กรุณาเลือกข้อมูล 🗸          | 01-2025      | 01-2025        | 0                     | 0                |   |
|            |                             |              |                |                       |                  | Ψ |
|            |                             |              | <br>           | <br>                  |                  |   |
| รายละเอียด | n :                         |              |                |                       |                  |   |
| รายละเอียด | ດ :<br>1. ເລືອກ Location id | ເຣັ່ມເດືອน * | <br>ถึงเดือน * | <br>คำเช่า (riอu VAT) | ค่าไฟ (riou VAT) |   |

# 5. แนบเอกสารใบแจ้งหนี้ สามารถแนบเอกสารสูงสุดได้ 5 ไฟล์ (ขนาด 10 MB/ไฟล์)

| ແບບ<br>ວັพໂ | ขเอกสารใบแจ้<br>ไหลดไฟล์เอกล | งหนี้ *<br>กร PE | DF (Upload up to 5 supported files. Max 10 MB per file.) |        |  |
|-------------|------------------------------|------------------|----------------------------------------------------------|--------|--|
| N           | <b>o</b> .                   | ÷                | File :                                                   | Action |  |
| 1           |                              | 0                | Choose File No file chosen                               |        |  |
| •           |                              |                  |                                                          |        |  |

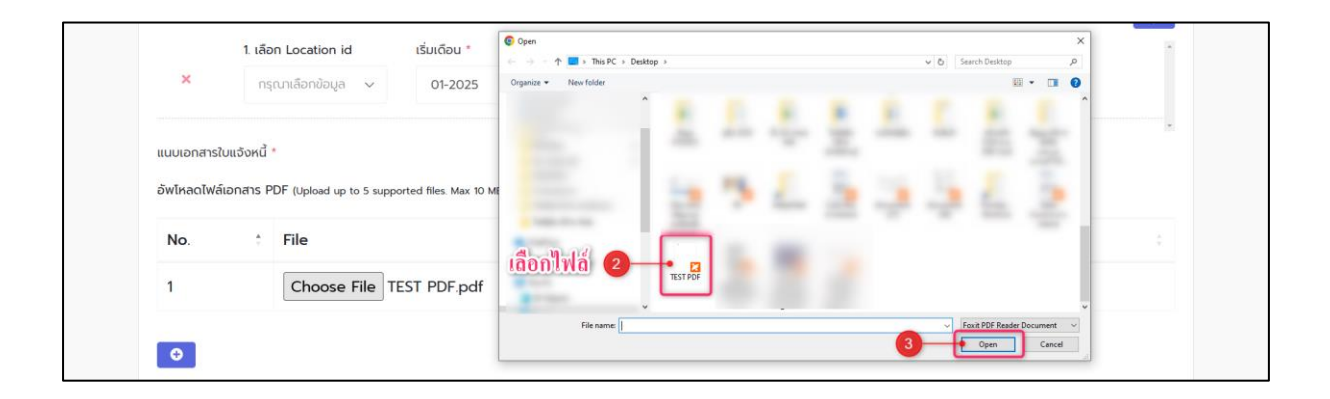

## Remark 4: กดปุ่ม 🛨 เพื่อเพิ่มไฟล์แนบ และกดปุ่ม 💷 เพื่อลบบรรทัดได้

| No.                                                                                                    | File                                                                                                    | Action                                                                                                    |
|----------------------------------------------------------------------------------------------------|----------------------------------------------------------------------------------------------------|----------------------------------------------------------------------------------------------------|
| 1                                                                                                    | Choose File TEST PDF.pdf                                                                                                    |                                                                                                    |
| 💽 ເພີ່ມາ                                                                                                    | ธรทัด                                                                                                    |                                                                                                    |
| แนบเอกสารใบแจ้งหน่<br>อัพโหสดไฟล์เอกสาร                                                                     | ] *<br>PDF (Upload up to 5 supported files. Max 10 MB per file.)                                                                                 |                                                                                                    |
| No. 🗧                                                                                                    | File                                                                                                    | Action a                                                                                                    |
| 1                                                                                                    | Choose File TEST PDF.pdf                                                                                                    |                                                                                                    |
|                                                                                                    |                                                                                                    |                                                                                                    |
| 2                                                                                                    | Choose File No file chosen                                                                                                    |                                                                                                    |
| 2                                                                                                    | Choose File No file chosen                                                                                                    |                                                                                                    |
| 2<br>•                                                                                                    | Choose File No file chosen                                                                                                    | : Action :                                                                                                    |
| 2<br>•<br>No. •                                                                                             | Choose File No file chosen File Choose File TEST PDF.pdf                                                                                         | Action :                                                                                                    |
| 2<br>0<br>No. :<br>1<br>2                                                                                   | Choose File No file chosen File Choose File TEST PDF.pdf Choose File No file chosen                                                              |                                                                                                    |
| 2<br>•<br>No. +<br>1<br>2<br>•                                                                              | Choose File No file chosen File Choose File TEST PDF.pdf Choose File No file chosen                                                              |                                                                                                    |
| 2<br>0<br>No. :<br>1<br>2<br>0<br>иичиолатя?ишбоки                                                          | Choose File No file chosen File Choose File TEST PDF.pdf Choose File No file chosen                                                              |                                                                                                    |
| 2           No.         1           2         2           છ         แบบเอกสารใบแจ้งหนี<br>อัพโหลดไฟล์เอกสาร | Choose File No file chosen File Choose File TEST PDF.pdf Choose File No file chosen I* PDF (Upload up to 5 supported files. Max 10 MB per file.) | . Action :<br>(1)<br>(1)<br>(1)<br>(2)<br>(2)<br>(2)<br>(3)<br>(3)<br>(4)<br>(4)<br>(4)<br>(4)<br>(4)<br>(4)<br>(4)<br>(4 |
| 2  No.   No.  No.  No.  No.  No.                                                                            | Choose File No file chosen File Choose File TEST PDF.pdf Choose File No file chosen                                                              | Action                                                                                                    |

เมื่อกรอกข้อมูลครบถ้วนแล้ว กดปุ่ม " dotunookd ส่งใบแจ้งหนี้"

Choose File TEST PDF.pdf

1

•

|                              | รายละเอียด :                                               |                           |                                             |                      |               |                         |                                       |                                                |   |
|------------------------------|------------------------------------------------------------|---------------------------|---------------------------------------------|----------------------|---------------|-------------------------|---------------------------------------|------------------------------------------------|---|
|                              |                                                            | 1. เลือก Location id      | เริ่มเดือน *                                | ถึงเดือน •           | ค่าเช่า (ก่อน | VAT)                    | ค่าไฟ (ก่อน VAT)                      | +                                              |   |
|                              | ×                                                          | กรุณาเสือกข้อมูล 🗸        | 01-2025                                     | 01-2025              | 3000          |                         | 500                                   |                                                |   |
|                              | แนบเอกสารใบแ                                               | юнd •                     |                                             |                      |               |                         |                                       | v                                              |   |
|                              | อัพโหลดไฟล์เอก                                             | สาร PDF (Upload up to 5 : | supported files. Max 10 MB p                | er file.)            |               |                         |                                       |                                                |   |
|                              | No.                                                        | † File                    |                                             |                      |               |                         | Action                                | ÷                                              |   |
|                              | 1                                                          | Choose File               | TEST PDF.pdf                                |                      |               |                         |                                       |                                                |   |
|                              | 0                                                          |                           |                                             |                      |               |                         |                                       |                                                | 1 |
|                              |                                                            |                           |                                             |                      | (             | กดส่งใบแ                | รังหนี <b>[</b>                       | 🗸 ส่งใบแจ้งหนึ่                                | ] |
|                              | <b>0</b><br>1. เลือก Lo                                    | ation id                  | เริ่มเดือน *                                | ຕົ້ນເດືອບ *          | កាថា (        | กดส่งใบแ<br>(riau VAT)  | อังหนี้<br>ค่าไฟ (riau V              | <ul> <li>ສ່ວໃນແວ້ອກເມື</li> <li>AT)</li> </ul> | • |
| ×                            | 1. เลือก Lo<br>LOXXO                                       | ation id                  | เริ่มเดือน *<br>01-2025                     | ถึงเดือน *           | តាយ៉ា (       | กดส่งใบแ<br>(riou VAT)  | ข้างหนี้<br>ค่าไฟ (riou V.<br>o       | ✓ doiturðond<br>AT)                            | ) |
| X                            | 1 เลือก Lo<br>LOXXO<br>ใบแจ้อหนี้ *                        | zation id                 | เริ่มเดือน *<br>01-2025                     | ถึงเดือน *           | inith (       | กคส่งใบแ<br>(riau VAT)  | <u>อังหนี้</u><br>ค่าไฟ (riou V.<br>o | AT)                                            | ) |
| ×<br>แบบเอกสาร<br>อัพโหลดไฟเ | 1. เลือก Lo<br>Loxxo<br>เป็นแจ้งหนี้ *<br>ลี่เอกสาร PDF (เ | cation id<br>2            | เริ่มเดือน *<br>01-2025<br>ะd files. Max 10 | กังเดือน •<br>บันทึก | ກຳເຫັ (       | กคสั่งใบแ<br>(riou VAT) | ข้างหนี<br>ค่าโฟ (riou V.<br>0        | AT)                                            | • |

ОК

7. ระบบจะส่ง Email ไปยัง Email ของผู้ใช้ที่กรอกมาข้างต้น

\*หากต้องการแก้ไขข้อมูลที่ส่งไปแล้วให้เข้า Link จาก Email ตอบกลับเท่านั้น

| ≡    | M Gmail                      | Q Search mail 辛                                                                                                    | • Active · ⑦ 戀 III FORTH 🕒                                               |
|------|------------------------------|----------------------------------------------------------------------------------------------------|--------------------------------------------------------------------------|
| Mail | Compose                      | □• σ :                                                                                                    | 1-50 of 1,364 🔇 🔪 🚍 👻                                                    |
|      | A                            | Primary Promotions 😤 Social                                                                                            |                                                                          |
| Chat | a former                     | 🗌 🚖 🍃 Bill Payment Receiv. 🛛 Bill Payment Received: : BP25010015 - เรียน ลูกคับ/คู่ด้าธุรกิจ บริษ                      | ร์ท ฟอร์ท เวนติ้ง จำกัด ("บริษัท") ได้รับใบแจ้งหนี่จากท่านไว้เรีย 2:53PM |
| O    | C house                      | 1 1 8 m hote algh durite man dhahara tha tha be                                                                        | Phile for dealers Winsternisting. 174                                    |
| Meet | a                            | B Second Street                                                                                                    |                                                                          |
|      | 0 mm                         |                                                                                                    |                                                                          |
|      | - 800                        | B marked.                                                                                                    |                                                                          |
| ≡    | M Gmail                      | Q, Search mail 3                                                                                                    | • Active > ⑦ 戀 :::: FORTH E                                              |
| - 60 |                              |                                                                                                    | 1011244                                                                  |
| Mail | 0 Compose                    |                                                                                                    | 101,304                                                                  |
|      |                              | Bill Payment Received: : BP25010015 (External) > Inbox ×                                                               |                                                                          |
| Chat | ★ Starred                    | Bill Payment Received: <app@it.forth.co.th></app@it.forth.co.th>                                                       | 2:53 PM (20 minutes ago) 🕁 🕤 🚦                                           |
| o    | () Snoozed                   | to me •                                                                                                    |                                                                          |
| Meet | ▷ Sent                       | © Translate to English X                                                                                               |                                                                          |
|      | Drafts                       | 1 🛞                                                                                                    |                                                                          |
|      | ✓ More                       | TA BIN                                                                                                    |                                                                          |
|      |                              | เรียน อกคำได่ด้าชงชื่อ                                                                                                 |                                                                          |
|      |                              | and the second second second second second second second second second second second second second second second       |                                                                          |
|      | · Instruction                | บริษัท ฟอร์ท เวนดิ้ง จำกัด ("บริษัท") ได้รับใบแจ้งหนี้จากท่านไว้เรียบร้อยแล้ว                                          |                                                                          |
|      | · Controller                 | หมายเลขอ้างอิง คือ Bill Payment Received: : BP25010015                                                                 |                                                                          |
|      | · Constantion                | <u>คลึกเพื่อดุรายละเอียด</u>                                                                                           |                                                                          |
|      |                              |                                                                                                    |                                                                          |
|      | <ul> <li>Nuclease</li> </ul> |                                                                                                    |                                                                          |
|      | · Tonethead                  | ทั้งนี้ หากมีข้อสงสัยกรุณาสอบถามกลับมาทาง e-mail: <u>rental@tao-bin.com</u> นี้ หรือ โพร 02-2791188 ต่อ 1430-1432 , 14 | .46-1447 หรือ 063-8724966                                                |
|      |                              | สอบสุขายความในคือ                                                                                                    |                                                                          |
|      |                              | BUTTHE AND BUTTHE BUTTHE BUTTHE                                                                                        |                                                                          |
|      |                              | แผนกรัญช                                                                                                    | (                                                                        |

8. ระบบจะ Update สถานะเป็น "ระหว่างดำเนินการ ระหว่างคำเนินการ" เอกสารที่อยู่ในสถานะนี้จะยังคง

<mark>สามารถแก้ไขรายละเอียคได้</mark> เมื่อแก้ไขเรียบร้อยแล้วกคให้ปุ่ม 🗸 <sup>บบกกการเปลี่ยนแปลง & ส่งใบแจ้งหน้</sup>

| แนบเอกสารใบแล                            | อังหนี้ *           |                                                       |      |                                   |
|------------------------------------------|---------------------|-------------------------------------------------------|------|-----------------------------------|
| อัพโหลดไฟล์เอก                           | กสาร PDF            | (Upload up to 5 supported files. Max 10 MB per file.) |      |                                   |
| No.                                      | ÷                   | File                                                  |      | Action                            |
| 1                                        |                     | BP25010015_file_upload_1e701e8d67.pdf                 |      |                                   |
| ວ<br>ຜູ້ວັດກຳ: erp.sup<br>สຕາປະ ສະສ່າຍດຳ | oport@t<br>เเขินการ | ao-bin.com                                            |      |                                   |
| 🗲 กลับสู่หน้า                            | เหล้ก               |                                                       | 🗸 ŭu | ทึกการเปลี่ยนแปลง & ส่งใบแจ้งหนึ่ |

ก่อนกคส่งใบแจ้งหนี้ระบุเริ่มเดือน 01/2025 – 03/2025 รวม 3 เดือน

|          | 1. เลือก Location | id       | เริ่มเดือน * | ถึงเดือน * | ค่าเช่า (ก่อน VAT) | ค่าไฟ (ก่อน V | AT)      |
|----------|-------------------|----------|--------------|------------|--------------------|---------------|----------|
| ×        | LOXXO2            | ~        | 01-2025      | 03-2025    | o                  | 0             |          |
| No.<br>1 | † File<br>Choos   | e File T | EST PDF.pdf  |            |                    |               | Action : |
| 0        |                   |          |              |            |                    |               |          |
|          |                   |          |              |            |                    |               |          |

หลังกดส่งใบแจ้งหนี้ระบบสร้างรายการขึ้นมาให้ 3 บรรทัด สามารถแก้ไขข้อมูลได้

| รายละเอียด                | :                        |                     |            |                          |           |            |                    |                  |   |
|---------------------------|--------------------------|---------------------|------------|--------------------------|-----------|------------|--------------------|------------------|---|
|                           | 1. เดีส                  | an Location         | id         | เริ่มเดือน •             |           | ถึงเดือน * | ค่าเช่า (ก่อน VAT) | ค่าไฟ (riau VAT) | 4 |
| ×                         | LC                       | JXXO2               | ~          | 01-2025                  |           | 01-2025    | 0                  | 0                |   |
|                           | 2. เอี                   | อก Location         | id         | เริ่มเดือน *             |           | ถึงเดือน * | ค่าเช่า (ก่อน VAT) | ค่าไฟ (ก่อน VAT) |   |
| ×                         | LC                       | JXXO2               | ~          | 02-2025                  |           | 02-2025    | 0                  | 0                |   |
|                           | 3. เลี                   | อก Location         | id         | เริ่มเดือน *             |           | ถึงเดือน * | ค่าเช่า (ก่อน VAT) | ค่าไฟ (ก่อน VAT) |   |
| ×                         | LC                       | JXXO2               | ~          | 03-2025                  |           | 03-2025    | 0                  | 0                |   |
| แนบเอกสารi<br>อัพโหลดไฟส์ | ใบแจ้งหนี้<br>ล์เอกสาร F | *<br>*DF (Upload up | to 5 suppo | rted files. Max 10 MB pe | нr file.) |            | <br>               |                  | ; |
| No.                       |                          | File                |            |                          |           |            |                    | Action           |   |
| 1                         |                          | BP250               | )10015_fi  | ile_upload_1e70′         | le8d67    | pdf        |                    | Û                |   |

#### เมนู : ติดตามใบหักภาษี ณ ที่จ่าย

1. เลือกเมนู "ติดตามใบหักภาษี ณ ที่ง่าย" เพื่อขอใบหักภาษี ณ ที่ง่ายย้อนหลัง

| TAO BIN<br>• BEVELANDE • | วางบิลค่าเช่าและ                                | ะค่าไฟตู้เต่าบิน |  |
|--------------------------|-------------------------------------------------|------------------|--|
| ใบแจ้งห                  | เนื้                                            |                  |  |
| ติดตามใ<br>ส่งใบเส       | ใบหักภาษี ณ ที่จ่าย<br>ร็จรับเงิน / ใบกำกับภาษี |                  |  |

- 2. กรอกข้อมูล Email
  - กรณีคลิก Link โดยตรง : ให้ระบุ Email ของท่าน จากนั้นกดปุ่ม " ตรวจสอบอีเมล"
  - กรณีคลิก Link จาก Email : ระบบจะกรอก Email ให้อัตโนมัติ สามารถแก้ไข Email ได้และเมื่อแก้ไข เรียบร้อยแล้วให้กดปุ่ม " ระบบจะกรอก Email ให้อัตโนมัติ สามารถแก้ไข Email ได้และเมื่อแก้ไข

| Surfionms : 07-01-2025           Siua · • • 1           erp support@tao-bin.com | ເລີດຕາມໃບหักภาษี ณ ที่จ่าย<br>140 มีพ                                 | ← กลับสู่หม้าหลัก |
|---------------------------------------------------------------------------------|-----------------------------------------------------------------------|-------------------|
|                                                                                 | Sufilonars : 07-01-2025<br>Slua * • • • • • • • • • • • • • • • • • • | 2                 |

3. ระบุรายละเอียดใบหักภาษี ณ ที่ง่ายที่ต้องการ โดยเลือก Location id และเดือน-ปี (ดด-ปปปป)

| สืบ อาการ อิการ อิการ | ักภาษี ณ ที่จ่าย |               | ← กลับสู่หน้าหลัก |
|----------------------------------------------------------------------------------------------------|------------------|---------------|-------------------|
| วันที่เอกสาร : 07-01-2025                                                                                                    |                  |               |                   |
| อีเมล *                                                                                                    |                  |               |                   |
| erp.support@tao-bin.com                                                                                                    |                  | ตรวจสอบอีเมล  |                   |
| รายละเอียด :                                                                                                    |                  |               |                   |
|                                                                                                    |                  | 4             | +                 |
| 1 เลือก Location                                                                                                    | id เดือน         | -ປີ (ດດ-ປປປປ) | *                 |
| ×                                                                                                    | 10               | F8            |                   |

<u>หมายเหตุ</u>

- สามารถพิมพ์ Location id ที่ไม่มีใน Dropdown ตามวิธีการใน <u>Remark 2</u>
- สามารถขอพร้อมกันได้มากกว่า 1 ใบโดยการกดปุ่ม 🖿 เพื่อเพิ่มบรรทัด หรือกดปุ่ม 🗵 เพื่อลบ บรรทัดในการขอใบหักภาษี ณ ที่จ่ายได้เหมือนวิธีการใน <u>Remark 3</u>

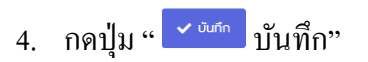

| 2 tilon Location id * tilou-0 *<br>X LOXXO2 X V 02-2024 | × | 1. เลือก Location id<br>LOXX01 | × ~ | เดือน-ปี (ดด-ปปปป)<br>01-2024 | 7 | 1 |
|---------------------------------------------------------|---|--------------------------------|-----|-------------------------------|---|---|
| * LOXXO2 x ~ 02-2024                                    |   | 2. เลือก Location id *         |     | เดือน-ปี *                    |   |   |
|                                                         | × | LOXXO2                         | × ~ | 02-2024                       |   |   |
|                                                         |   |                                |     |                               |   |   |
|                                                         |   |                                |     |                               |   |   |
|                                                         |   |                                |     |                               |   |   |
|                                                         |   |                                |     |                               |   |   |
|                                                         |   |                                |     |                               |   |   |
| I                                                       |   |                                |     |                               |   |   |
|                                                         |   |                                |     |                               |   |   |
|                                                         |   |                                |     |                               |   |   |

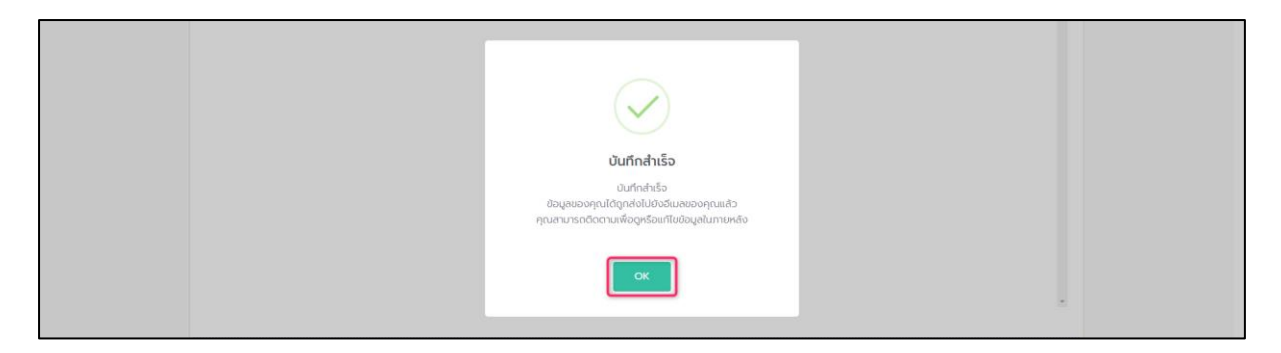

ระบบจะส่ง Email ไปยัง Email ของผู้ใช้ที่กรอกมาข้างต้น
 \*หากต้องการแก้ไขข้อมูลที่ส่งไปแล้วให้เข้า Link จาก Email ตอบกลับเท่านั้น

| ≡    | M Gmail    |    | Q. Search mail 😤 • Active ~ ⑦ ④ 🗰 Fe RTH 📵                                                                                                    |
|------|------------|----|----------------------------------------------------------------------------------------------------|
| Mail | Compose    |    | □ • C : 1-50 of 1,365 < > ■ •                                                                                                    |
|      | D Inhor    | 51 | Primary Promotions & Social                                                                                                    |
| Chat | Starred    |    | 📄 🕁 🐌 Withholding Tax Req. Withholding Tax Request : WH25010007 - เรียน อกตั้งได้ค้าธุรกิจ บริษัท ฟอร์ท เวนอ็ง จำกัด ("บริษัท") จะรีบตำเนินการจัดส่งหนั 3:30 PM                                                                                                    |
| 0    | Snoozed    |    |                                                                                                    |
| Meet | Sent       |    |                                                                                                    |
|      | D Drafts   | 1  | 1 S M 1980 Application on the data of the first state and show of the second state.                                                                                                    |
|      | × More     |    | <ul> <li>Technic Technic</li> </ul>                                                                                                    |
|      |            |    | a a first imposed in the first the first interaction in the property of the property in the second second s |
|      | Labels     | +  | <ul> <li>Antipation</li> </ul>                                                                                                    |
|      |            |    |                                                                                                    |
|      |            |    |                                                                                                    |
| Mail |            |    | 👝 Withholding Tax Request -app@it/orth.co.th- 330 PM (4 minutes ago) 🛧 🕤 🚦                                                                                                    |
|      | Inbox      | 50 | to me +                                                                                                    |
| Chat | 🛧 Starred  |    | Translate to English ×                                                                                                    |
| œ    | () Snoozed |    |                                                                                                    |
| Meet | ▷ Sent     |    |                                                                                                    |
|      | Drafts     | 1  |                                                                                                    |
|      | ✓ More     |    | เรียน ลูกคำพู่คำชุรกิจ                                                                                                    |
|      |            |    |                                                                                                    |
|      |            |    | บวิษัท ฟอร์ท เวนต์ง จำกัด (บริษัท) จะรับสาเนินการจัดส่งหนังสื่อรับของการนัก ณ ที่จำยไห้แก่ท่านโดยเร็วที่สุด                                                                                                    |
|      |            |    | หมายและตัวเอิง คือ Withholding Tax Request : WH25010007                                                                                                    |
|      |            |    | ดสักเพื่อรวบสมเสียด                                                                                                    |
|      |            |    |                                                                                                    |
|      |            |    |                                                                                                    |
|      |            |    | ทั้งนี้ หากมีม่อสงสัยกรณาสอบอานกลับนาทาง e-mail: rental@lao_bin.com นี้ หรือ โหร 02-2791188 ล่อ 1430-1432 , 1446-1447 หรือ 063-8724966                                                                                                    |
|      |            |    |                                                                                                    |
|      |            |    | ขอแสดงความนับต้อ                                                                                                    |
|      |            |    | <i>աរប</i> ាវិល្បទី                                                                                                    |

6. ระบบจะ Update สถานะเป็น " ระหว่างดำเนินการ ระหว่างดำเนินการ" เอกสารที่อยู่ในสถานะนี้จะยังคง

<mark>สามารถแก้ไขรายละเอียดได้</mark> เมื่อแก้ไขเรียบร้อยแล้วกดให้ปุ่ม 🖍 <sup>บนทุกการเปลี่ยนแปลง & ส่งใบแจ้งหน้</sup>

| ผู้จัดทำ: erp.support@tao-bin.com |                        |  |
|-----------------------------------|------------------------|--|
| สิตานะ (ระหว่างดำเนินการ)         |                        |  |
|                                   |                        |  |
| 🔶 กลับสู่หน้าหลัก                 | 🗸 บันทึกการเปลี่ยนแปลง |  |
|                                   |                        |  |

#### เมนู : ส่งใบเสร็จรับเงิน / ใบกำกับภาษี

1. เลือกเมนู "ส่งใบเสร็จรับเงิน / ใบกำกับภาษี" เพื่อส่งเอกสารให้กับทางเต่าบิน

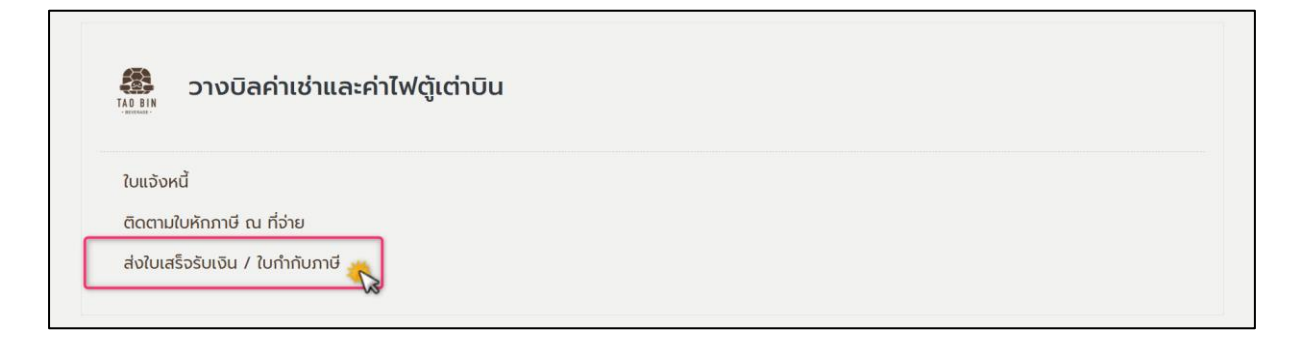

- 2. กรอกข้อมูล Email
  - กรณีคลิก Link โดยตรง : ให้ระบุ Email ของท่าน จากนั้นกดปุ่ม " ตรวจสอบอีเมล"
  - กรณีคลิก Link จาก Email : ระบบจะกรอก Email ให้อัตโนมัติ สามารถแก้ไข Email ได้และเมื่อแก้ไข เรียบร้อยแล้วให้กดปุ่ม " ระวงสอบอีเมล"

| สงใบเสร็อรับเงิน / ใบกำกับภาษี<br>ารอย่าง                                                                                                    | 🔶 กลับสู่หน้าหลัก |
|----------------------------------------------------------------------------------------------------|-------------------|
| Surfionars : 07-01-2025<br>Swa · • • 1<br>erp support@tao-bin.com                                                                                                    |                   |
| รายละเอียด :                                                                                                    | +                 |
| L เอ็อn Location id *         วันที่ใบเสร็จ เดือน-ปิ *         แบบไฟล์ * (pof jpg pog jpeg)           X         กรุณาเลือกปอนูล         C         Choose File         No file chosen |                   |

3. ระบุรายละเอียดใบเสร็จรับเงิน / ใบกำกับภาษี เลือก Location id, วันที่ใบเสร็จ เดือน-ปี และแนบไฟล์

|   |              | 4. Hooding and |
|---|--------------|----------------|
|   |              |                |
|   |              |                |
|   | ตรวจสอบอีเมล |                |
| • | •            | <b>A F</b>     |
|   |              |                |
|   |              | aubuaaccon     |

- สามารถพิมพ์ Location id ที่ไม่มีใน Dropdown ตามวิธีการใน <u>Remark 2</u>
- สามารถส่งใบเสร็จรับเงิน / ใบกำกับภาษี พร้อมกันได้มากกว่า 1 ใบโดยการกดปุ่ม 主 เพื่อเพิ่ม
   บรรทัด หรือกดปุ่ม 💌 เพื่อลบบรรทัดในการขอใบหักภาษี ณ ที่ง่ายได้เหมือนวิธีการใน <u>Remark 3</u>
- กดปุ่ม " dotuสรีจรับเงิน ส่งใบเสร็จรับเงิน"

| รายละเอียด : |                        |     |                          |                              |                     |
|--------------|------------------------|-----|--------------------------|------------------------------|---------------------|
|              |                        |     |                          |                              | +                   |
|              | 1. เลือก Location id * |     | วันที่ใบเสร็จ เดือน-ปี * | ແບບໄฟส์ * (pdf.jpg.png.jpeg) | ^                   |
| ×            | LOXX02                 | × ~ | 10-01-2025               | Choose File TEST PDF.pdf     |                     |
|              |                        |     |                          |                              |                     |
|              |                        |     |                          |                              |                     |
|              |                        |     |                          |                              |                     |
|              |                        |     |                          |                              |                     |
|              |                        |     |                          |                              |                     |
|              |                        |     |                          |                              |                     |
|              |                        |     |                          |                              |                     |
|              |                        |     |                          |                              |                     |
|              |                        |     |                          |                              |                     |
|              |                        |     |                          |                              |                     |
| ← กลับสู่หน้ | าหลัก                  |     |                          | 6                            | 🗸 ส่งใบเสร็จรับเงิน |
|              |                        |     |                          |                              |                     |
|              | 1. เลือก Location id * |     | วันที่ใบเสร็จ เดือน-ปี * | uuulWa * (pdf jpg png jpeg)  | 1                   |
| ×            | LOXX02                 | × ~ | 10-01-2025               | Choose File TEST PDF.pdf     |                     |
|              |                        |     |                          |                              |                     |

**บันทึกสำเร็จ** บันทึกสำเร็จ 5. ระบบจะส่ง Email ไปยัง Email ของผู้ใช้ที่กรอกมาข้างต้น

\*หากต้องการแก้ไขข้อมูลที่ส่งไปแล้วให้เข้า Link จาก Email ตอบกลับเท่านั้น

| ≡         | M Gmail                           |    | Q Search mail 32 • Active ~                                                                                                    | 0 🌣 🌐 F©RTH 💽                                                                                                   |
|-----------|-----------------------------------|----|----------------------------------------------------------------------------------------------------|----------------------------------------------------------------------------------------------------|
| Mail      | Compose                           |    |                                                                                                    | 1-50 of 1,367 🔇 💙 🚍 🔻                                                                                           |
|           | Inbox                             | 51 | Primary Promotions 2, Social                                                                                                    |                                                                                                    |
| Chat      | ☆ Starred                         |    | 📋 🛧 🦻 Receipt Payment Req. 🛛 Receipt Payment Request : RT25010007 - เรียน ลูกคั้า/ผู้ค้าธุรกิจ บริษัท ฟอร์ท เวนติ้ง จำกัด ("บริษั                 | ท") ขอขอนพระคุณอย่างยิ่งที่ 4:04 PM                                                                             |
| 0         | () Snoozed                        |    | 1 + B Reportant. Where have a starting to an advantation of                                                                                       | Charles and the second second                                                                                   |
| Meet      | ▷ Sent                            |    | The second second second second second second second second                                                                                       |                                                                                                    |
|           | Drafts                            | 1  | 1. 1. • entering a state and a state of the balance of the state of the                                                                           |                                                                                                    |
|           | ~ More                            |    | 1 • Brighter Ross. Brighter Rossel. Brighter Rossel. Brighter Rossel.                                                                             |                                                                                                    |
|           |                                   |    | (i) ( ) ( ) ( ) ( ) ( ) ( ) ( ) ( ) ( )                                                                                                    | dimension in                                                                                                    |
|           | Labels                            | +  | <ul> <li>Transition</li> </ul>                                                                                                    |                                                                                                    |
|           |                                   |    |                                                                                                    |                                                                                                    |
| ≡         | M Gmail                           |    | Q Search mail 3 Active ~                                                                                                    | 0 🕸 🏼 F©RTH 🗉                                                                                                   |
| <b>50</b> | Compose                           |    |                                                                                                    | 1 of 1,367 < 🗲 📼 🔻                                                                                              |
| Mail      |                                   |    | Receipt Payment Request : RT25010007 (External) > Inbox ×                                                                                         | a C                                                                                                    |
|           | Inbox                             | 50 | Receipt Payment Permest canolitie forth on the                                                                                                    | 4:04 PM (1 minute ann)                                                                                          |
| Chat      | 🕁 Starred                         |    | to me -                                                                                                    | на на станова су станова станова станова станова станова станова станова станова станова станова станова станов |
| C         | Snoozed                           |    | B Translate to English ×                                                                                                    |                                                                                                    |
| Meet      | ▷ Sent                            |    |                                                                                                    |                                                                                                    |
|           | Drafts                            | 1  |                                                                                                    |                                                                                                    |
|           |                                   |    | - House-                                                                                                    |                                                                                                    |
|           | Labels                            | +  | เวียน ลูกค้า/คู่ค้าธุรกิจ                                                                                                    |                                                                                                    |
|           | <ul> <li>Bigwork</li> </ul>       |    |                                                                                                    |                                                                                                    |
|           | Create Customer                   |    | บริษัท ฟอร์ท เวนดิ่ง จำกัด ("บริษัท") ขอขอบพระคุณอย่างยิ่งที่ท่านได้ส่งใบเสร็จรับเงิน/ใบกำกับภาษีมาให้ บริษัทได้รับเอกสารทั้งหมดเรียบร้อยแล้ว<br> |                                                                                                    |
|           | Create Item                       |    |                                                                                                    |                                                                                                    |
|           | <ul> <li>Create Vendor</li> </ul> |    | RHITSHOUT LUNGSOUR                                                                                                    |                                                                                                    |
|           | HR                                |    |                                                                                                    |                                                                                                    |
|           | Purchase                          |    |                                                                                                    |                                                                                                    |
|           | Ticketส่งตอนเช้า                  |    | ฟังนี้ หากมีข้อสงสัยกรุณาสอบถามกลับมาพาง e-mail: <u>rental@tao-bin.com</u> นี้ หรือ โทร 02-2791188 ต่อ 1430-1432 , 1446-1447 หรือ 063-8724966     |                                                                                                    |
|           | พนักงานลาออก                      |    |                                                                                                    |                                                                                                    |
|           |                                   |    | ขอแสดงความนับถือ                                                                                                    |                                                                                                    |
|           |                                   |    | แผนกบัญปี                                                                                                    | 6                                                                                                    |
|           |                                   |    |                                                                                                    |                                                                                                    |

6. ระบบจะ Update สถานะเป็น " ระหว่างดำเนินการ ระหว่างดำเนินการ" เอกสารที่อยู่ในสถานะนี้จะยังกง

<mark>สามารถแก้ไขรายละเอียดได้</mark> เมื่อแก้ไขเรียบร้อยแล้วกดให้ปุ่ม 🗸 <sup>บนกุกการเปลี่ยนแปลง & ส่งบเลร็จรับเงิน</sup>

| ຊີວິດາກີ: erp.support@tao-bin.com<br>ສຕາມະ: (ສະດັ່ງອອີນນັ້ນການ |                                            |  |
|----------------------------------------------------------------|--------------------------------------------|--|
| ← กลับสู่หน้าหลัก                                              | ✔ ปันทึกการเปลี่ยนแปลง & ส่งในเสร็จรับเงัน |  |